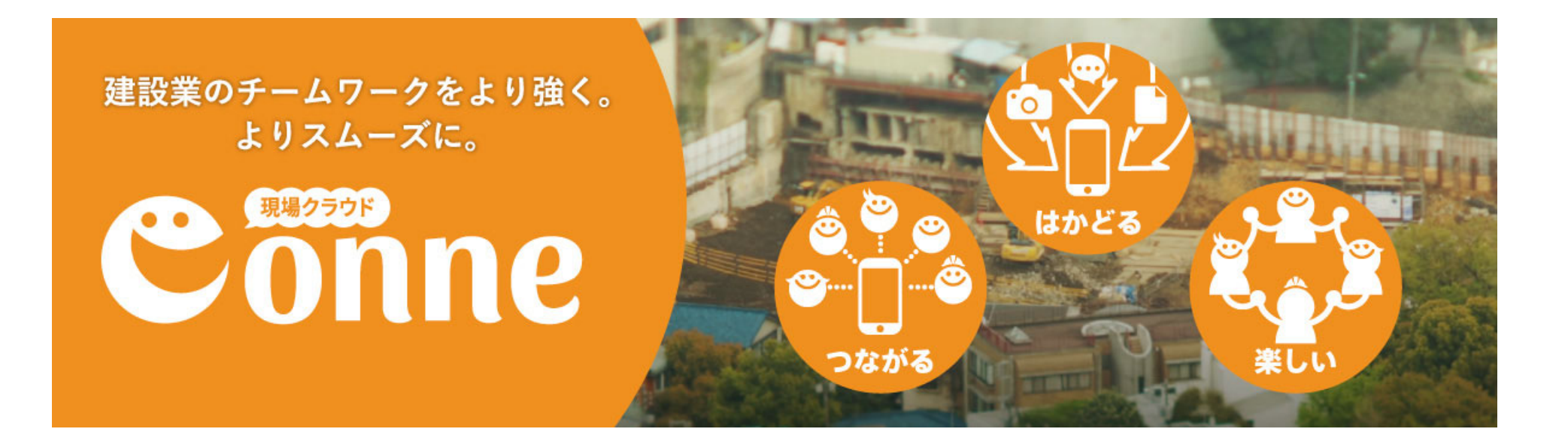

## Conneをはじめよう Day2 メンバーを追加しよう!

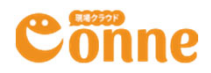

## Day 2 手順

- 1. 追加したい相手のメールアドレスを準備する
- 2. Conneのユーザー追加を行う
- 3. 追加した相手に仮パスワードを連絡する

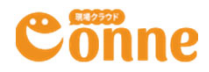

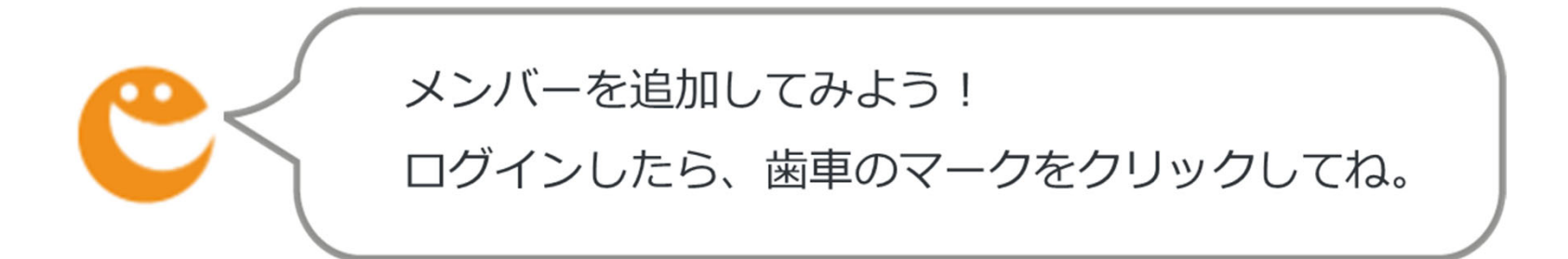

| Conne = |                                                               | 0 | 🏠 管理一郎 | ٠ |
|---------|---------------------------------------------------------------|---|--------|---|
|         | メインメニュー                                                       |   |        |   |
|         |                                                               | 5 |        |   |
|         |                                                               |   |        |   |
|         | インフォメーション                                                     |   |        |   |
|         | ↓ 初めての方はこちらから スタートアップガイド                                      |   |        |   |
|         | <mark>メンテナンス情報</mark> 2020-08-12<br>【現場クラウド Conne】メンテナンスのお知らせ |   |        |   |
|         | <mark>サポート</mark> 2020-08-07<br>【復旧】現場クラウドConne 障害情報          |   |        |   |
|         | © 2017 Genba Support Co., Ltd.                                |   |        |   |

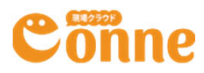

C

管理画面が開くよ。「組織ユーザー追加」をクリックしよう。

| Conne      Ⅲ     契約: ××工務店     ××工務店     ××工務店                                                                                                  | ×                                                                                                    |                                           | -                                    | ? | 🏠 管理一郎 |
|----------------------------------------------------------------------------------------------------|----------------------------------------------------------------------------------------------------|-------------------------------------------|--------------------------------------|---|--------|
| 契約管理     契約状況の確認       契約状況の確認       契約プラン変更       登録情報の確認・変更       ユーザー管理       組織ユーザー一覧       組織ユーザー一覧       2ペース管理       スペース管理       スペース一覧 | 契約情報の確認         契約者名称名称:××工務店         契約コード:demo-00043         現在の利用プラン:松         利用状況         組織ユーザー数         グストユーザー数         ズペース数         データ容量         データ容量追加 | 利用中<br>5人<br>7人<br>4<br>78.73 MB<br>0 バイト | 上限<br>300人<br>1000人<br>500<br>1000GB |   |        |
|                                                                                                    | © 2017 Genba                                                                                                    | Support Co., Ltd.                         |                                      |   |        |

Conne

「ここに入力して下さい」と書いてある欄に記入していくよ。 ユーザーの追加をする時には、Conneの管理者が 仮のパスワードを設定するよ。

| Conne 🖷                                           | 2 ● 10 ● 10 ● 10 ● 10 ● 10 ● 10 ● 10 ● 1                                                                                                    |
|---------------------------------------------------|----------------------------------------------------------------------------------------------------|
| 契約: ××工務店 ××工務                                    |                                                                                                    |
| 契約管理<br>契約状況の確認<br>契約プラン変更<br>登録情報の確認・変更          | 組織ユーザー追加         ここに入力して下さい。         例) example@mail.com,password1,現場,太郎                                                                                                    |
| ユーザー管理<br>組織ユーザー覧<br><u>組織ユーザー追加</u><br>ゲストユーザー一覧 | <ul> <li>・ メールアドレス、パスワード、姓、名をカンマ区切りで記入して下さい</li> <li>・ 1行に1アカウントです。</li> <li>・ 『名』以降にカンマで区切られた入力は無視します。</li> <li>・ Excelからコピーすると自動でカンマ区切りになります。複数メンバーの登録に便利です。</li> <li>・ 空行は無視されます。</li> </ul> |
| スペース管理<br>スペース一覧                                  | 以下の内容でユーザー追加されます<br>#メールアドレスパスワード姓名<br>追加する                                                                                                    |
|                                                   | 直接入力する場合、メールアドレス・仮のパスワード・姓・名を半角のカンマ「,」で                                                                                                    |

区切って入力します。ご不明な場合は場合は下記をコピー&ペーストし、()内を変更してご利用ください。 【例】(メールアドレス),(パスワード),(姓),(名)

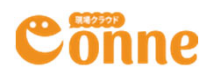

エクセルを使ってコピー&ペーストすると、より簡単に入力できるよ! ペーストすると自動的にカンマで区切られた形式に変わるよ!

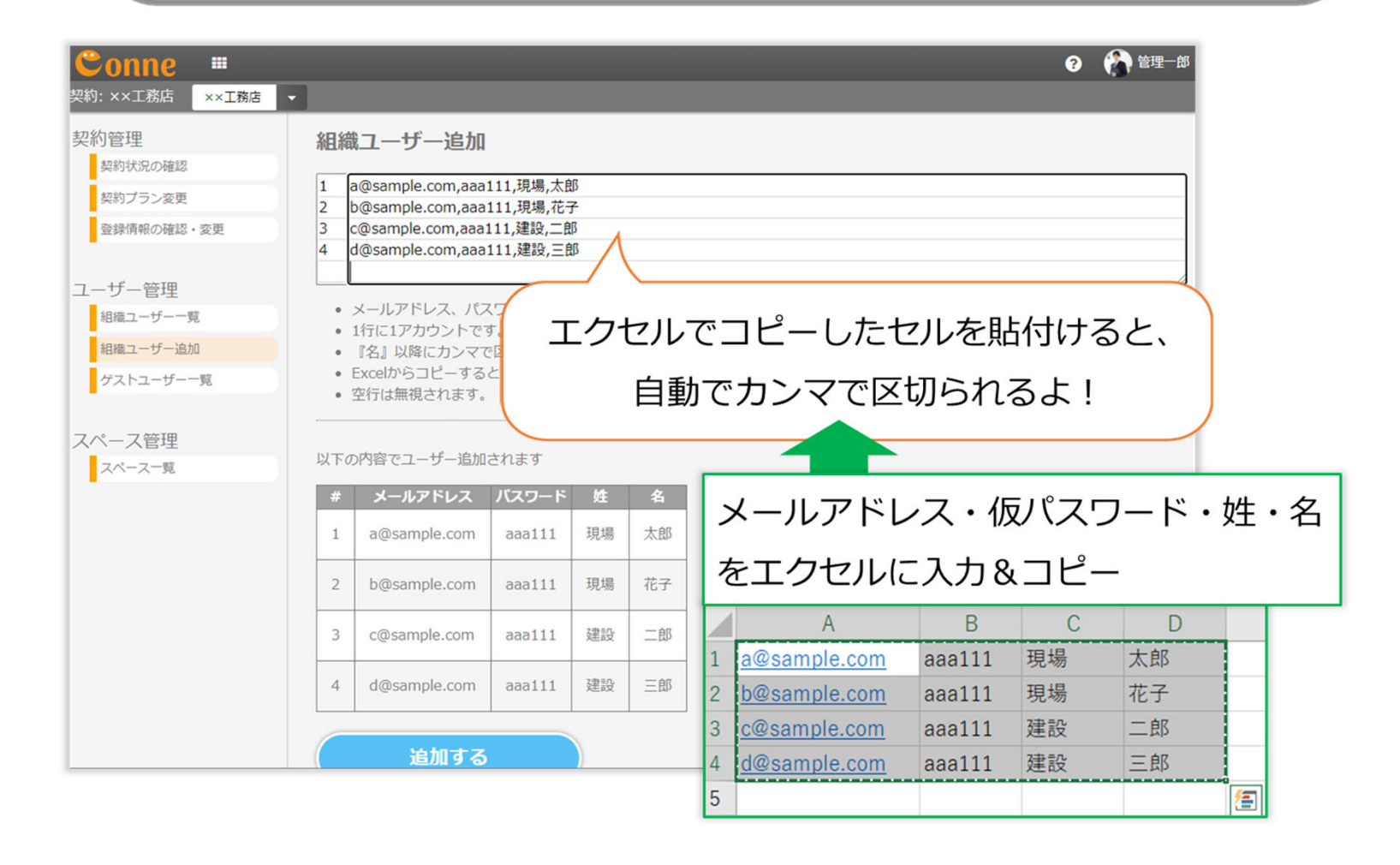

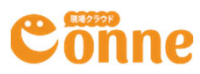

入力したユーザーの情報はここに表示がされるよ。 正しく入力できている事を確認して、「追加する」をクリックしよう! ここをクリックすると、入力したメールアドレス宛に招待のメールが届く よ! OKをクリックして完了しよう。

| Conne 🖷                                   |                                                                                                    | ? 🏠 管理一郎 |
|-------------------------------------------|----------------------------------------------------------------------------------------------------|----------|
| 契約:××工務店 ××工務店                            |                                                                                                    |          |
| 契約管理                                      | 組織ユーザー追加                                                                                                    |          |
| 契約状況の確認                                   | 1 a@sample.com,aaa111,現場,太郎                                                                                                    |          |
| 契約プラン変更                                   | 2 b@sample.com,aaa111,現場,花子<br>3 c@sample.com_aaa111 建設一部                                                                                                    |          |
| 登録情報の確認・変更                                | 4 d@sample.com,aaa111,建設,三郎                                                                                                    |          |
| ユーザー管理<br>組織ユーザー覧<br>組織ユーザー追加<br>ゲストユーザー覧 | <ul> <li>メールアドレス、パスワード、姓、名をカンマ区切りで記入して下さい</li> <li>1行に1アカウントです。</li> <li>『名』以降にカンマで区切られた入力は無視します。</li> <li>Excelからコピーすると自動でカンマ区切りになります。複数メンバーの登録に便利です。</li> <li>空行は無視されます。</li> </ul> |          |
| スペース管理                                    | 以下の内容でユーザー追加されます                                                                                                    |          |
| スペース一覧                                    | # メールアドレス バスワード 姓 名                                                                                                    |          |
|                                           | 1 a@sample.com aaa111 現場 太郎                                                                                                    |          |
|                                           | 2 b@sample.com aaa111 現場 花子                                                                                                    |          |
|                                           | 3 c@sample.com aaa111 建設 二郎                                                                                                    |          |
|                                           | 4 d@sample.com aaa111 建設 三郎                                                                                                    |          |
|                                           | 追加する                                                                                                    |          |

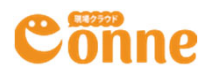

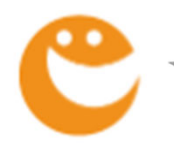

招待のメールは、このような形で届くよ!

## 【現場クラウドConne】××工務店のメンバーに追加されました。

現場クラウドConne <conne-noreply@genbasupport.com> To 自分 -

建設 花子さん

管理一郎さんにより"××工務店"へ メンバーとして追加されました。

Conneにアクセスして確認してください。 https://space.genbacloud.com/5efec08bf9ed707ebd900f30

※メール通知を停止する場合、プロフィールより設定変更してください。
※このメールアドレスは送信専用です。返信いただいても対応できません。

https://www.genbasupport.com/

-----

ここまでできたら、追加したメンバーに、メンバーに追加したことを伝えよう!

下記の2点を連絡してね!

- ・ 先ほど入力した仮パスワード
- ・ 招待メールが届いているかどうか

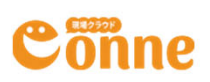

## Day 2 まとめ

- ・周りの人にConneを使ってもらうには、ユーザー登録が必要だよ!
- ・ユーザー追加を行う人(Conneの管理者)は、Conneを使ってほしい相手の仮パスワードを設定して、連絡する必要があるよ! (パスワードは自動配信されません)
- ・Conneからのメールが届いているかどうか、相手に確認しよう!

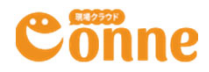

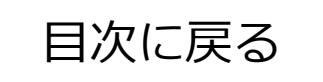